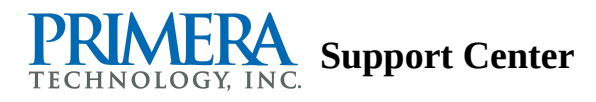

## Error: Device driver software was not successfully installed -or- Your printer failed to install. (Windows XP - Any Printer)

Error: Device driver software was not successfully installed -or- Your printer failed to install. (Windows XP - Any Printer)

**1.** Power on the printer using the power button. This forces the PC to re-recognize the device. (If starting at this step, simply connect USB and power to the printer.)

**2.** Within a few moments, a found new hardware wizard will appear on your screen. (If it does not appear, unplug both the power and USB from the printer, wait a few seconds and plug them back in.)

**3.** Choose "No, not this time" when asked to search the web for a driver. (Depending on which XP service pack you have this message may or may not appear.)

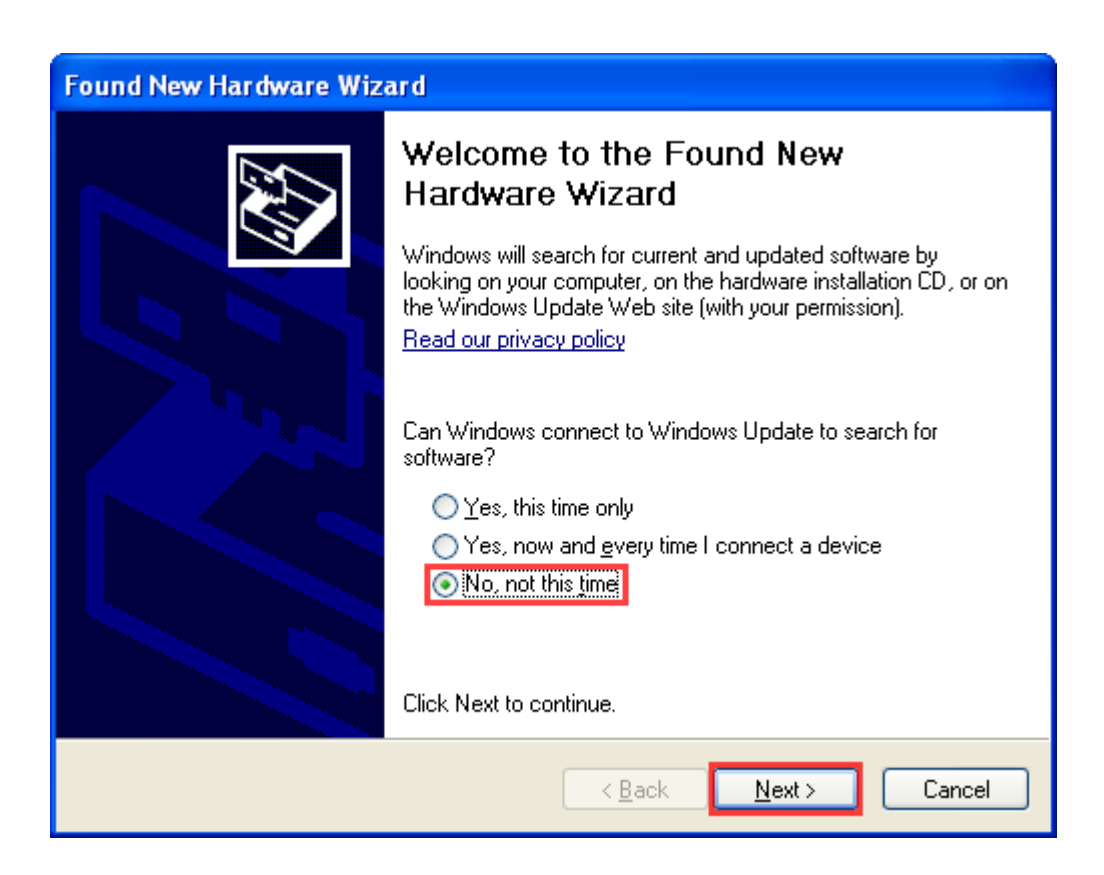

**4.** Choose "Install from a list or a specific location", click next and continue with step 12.

| Found New Hardware Wizard |                                                                                                    |  |
|---------------------------|----------------------------------------------------------------------------------------------------|--|
|                           | If Driver has been<br>Downloaded from our<br>Website.<br>This wizard helps you install software for:                              |  |
|                           | Disc Publisher II If your hardware came with an installation CD or floppy disk, insert it now.                                    |  |
|                           | What do you want the wizard to do?                                                                                                |  |
|                           | <ul> <li>Install the software automatically (Recommended)</li> <li>Install from a list or specific location (Advanced)</li> </ul> |  |
|                           | Click Next to continue.                                                                                                    |  |
|                           | < Back Next > Cancel                                                                                                    |  |

**5.** Choose "Don't Search, I will choose the driver to install". Click Next.

| Found New Hardware Wizard                                                                                                    |  |  |
|----------------------------------------------------------------------------------------------------|--|--|
| Please choose your search and installation options.                                                                                                    |  |  |
| Search for the best driver in these locations.                                                                                                    |  |  |
| Use the check boxes below to limit or expand the default search, which includes local<br>paths and removable media. The best driver found will be installed.   |  |  |
| Search removable media (floppy, CD-ROM)                                                                                                    |  |  |
| Include this location in the search:                                                                                                    |  |  |
| C:\BravollDriver Browse                                                                                                    |  |  |
| On't search. I will choose the driver to install.                                                                                                    |  |  |
| Choose this option to select the device driver from a list. Windows does not guarantee that<br>the driver you choose will be the best match for your hardware. |  |  |
|                                                                                                    |  |  |
| < Back Next > Cancel                                                                                                    |  |  |

6. If prompted for hardware type, choose "Printer". Click Next. (This screen usually does not appear.)

| Found New Hardware Wizard                                                                                                    |  |  |  |  |
|----------------------------------------------------------------------------------------------------|--|--|--|--|
| Hardware Type.                                                                                                    |  |  |  |  |
| Select a hardware type, and then click Next.<br>Common hardware types:                                                                                                    |  |  |  |  |
| <ul> <li>Ports (COM &amp; LPT)</li> <li>Printers</li> <li>Processors</li> <li>SBP2 IEEE 1394 Devices</li> <li>SCSI and RAID controllers</li> <li>Secure Digital host controllers</li> <li>Smart card readers</li> <li>Sound, video and game controllers</li> <li>Storage volume shadow copies</li> </ul> |  |  |  |  |
| < Back Next > Cancel                                                                                                    |  |  |  |  |

**7.** Click the "Have Disk" button to browse to the driver location. (Do not pick a driver from the Manufacturer - Printers list.)

| Found New Hardware Wizard                                                                                                    |                                                                                            |  |  |  |
|----------------------------------------------------------------------------------------------------|--------------------------------------------------------------------------------------------|--|--|--|
| Add Printer Wizard                                                                                                    |                                                                                            |  |  |  |
| Select the manufacturer and model of your printer. If your printer came with an installation disk, click Have Disk. If your printer is not listed, consult your printer documentation for a compatible printer. |                                                                                            |  |  |  |
| Manufacturer                                                                                                    | Printers AGFA-AccuSet v52.3 AGFA-AccuSetSF v52.3 AGFA-AccuSet 800 AGFA-AccuSet 800SF v52.3 |  |  |  |
| This driver is digitally signed. <u>Tell me why driver signing is important</u>                                                                                                    |                                                                                            |  |  |  |
|                                                                                                    | < Back Next > Cancel                                                                       |  |  |  |

**8.** Click the Browse button.

| Install From Disk |                                                                                                    |              |  |  |
|-------------------|----------------------------------------------------------------------------------------------------|--------------|--|--|
| 5                 | Insert the manufacturer's installation disk, and then<br>make sure that the correct drive is selected below. | OK<br>Cancel |  |  |
|                   | Copy manufacturer's files from:                                                                              | Browse       |  |  |

9. Browse to the file. If you downloaded the driver from the website and ran the extractor program, the files will be located in a folder at the root of your C-Drive. The folder and file will be named for the specific printer you will be installing. In this example you will be browsing for C:\Documents and Settings\
<Username>\Local Settings\Temp\Setup\PostSetup. Once the file has been located, click Open.

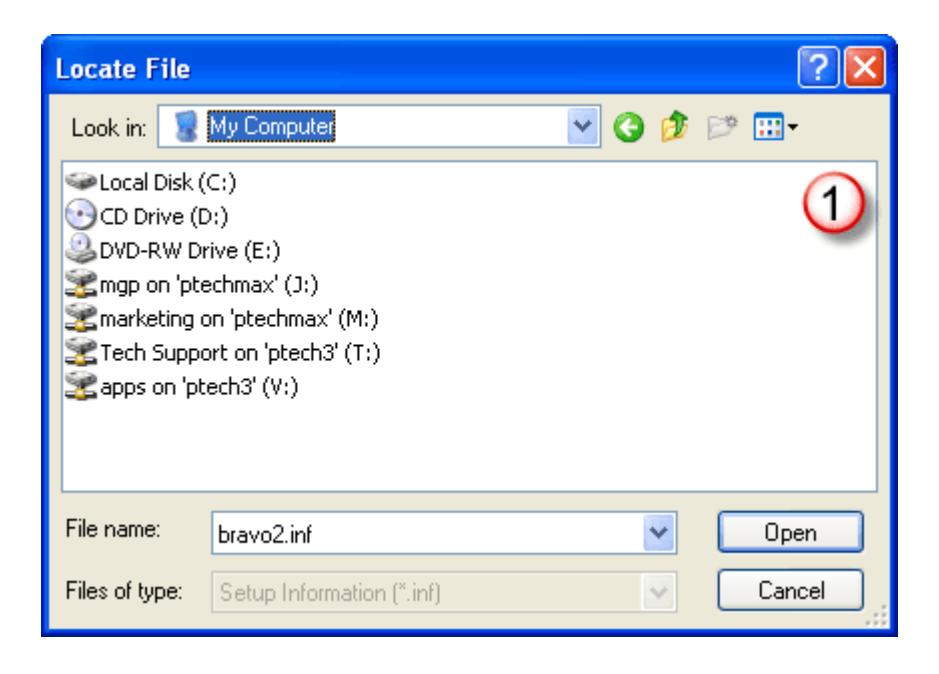

**10.** Verify the location and click OK.

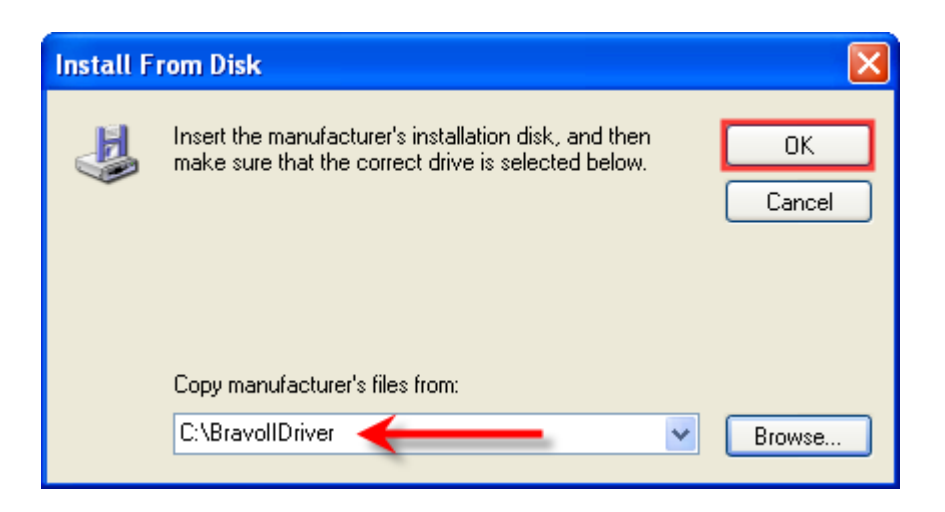

| Found New Hardware Wizard                                                                                       |                                                                                                    |  |  |
|----------------------------------------------------------------------------------------------------|----------------------------------------------------------------------------------------------------|--|--|
| Add Printer Wizard                                                                                              |                                                                                                    |  |  |
| Select the manufacturer and model of you<br>disk, click Have Disk. If your printer is no<br>compatible printer. | ur printer. If your printer came with an installation<br>t listed, consult your printer documentation for a |  |  |
| Printers                                                                                                    |                                                                                                    |  |  |
| Disc Publisher II                                                                                               |                                                                                                    |  |  |
| This driver is not digitally signed!     Have Disk Have Disk                                                    |                                                                                                    |  |  |
|                                                                                                    | < Back Next > Cancel                                                                                        |  |  |

**12.** You will be prompted that the driver is not digitally signed or doesn't pass Windows Logo Testing. Click **Continue Anyway**.

| Found New Hardware Wizard |                                                    |                       |                                                                                                    |  |  |
|---------------------------|----------------------------------------------------|-----------------------|----------------------------------------------------------------------------------------------------|--|--|
|                           | Please wait while the wizard installs the software |                       |                                                                                                    |  |  |
|                           | File Progre                                        | Hardware Installation |                                                                                                    |  |  |
|                           |                                                    | 1                     | The software you are installing for this hardware:<br>Printers<br>has not passed Windows Logo testing to verify its compatibility<br>with Windows XP. (Tell me why this testing is important.)<br>Continuing your installation of this software may impair<br>or destabilize the correct operation of your system<br>either immediately or in the future. Microsoft strongly<br>recommends that you stop this installation now and<br>contact the hardware vendor for software that has<br>passed Windows Logo testing. |  |  |
|                           |                                                    |                       | Continue Anyway STOP Installation                                                                                                    |  |  |

**13.** Files will be copied to the correct location.

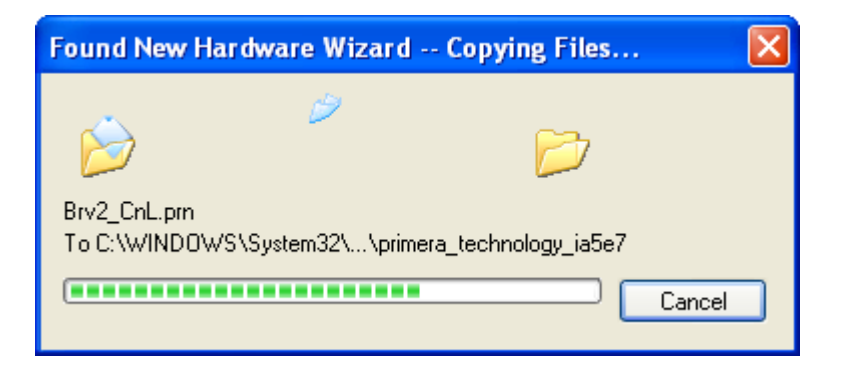

**14.** Click Finish to complete the installation.

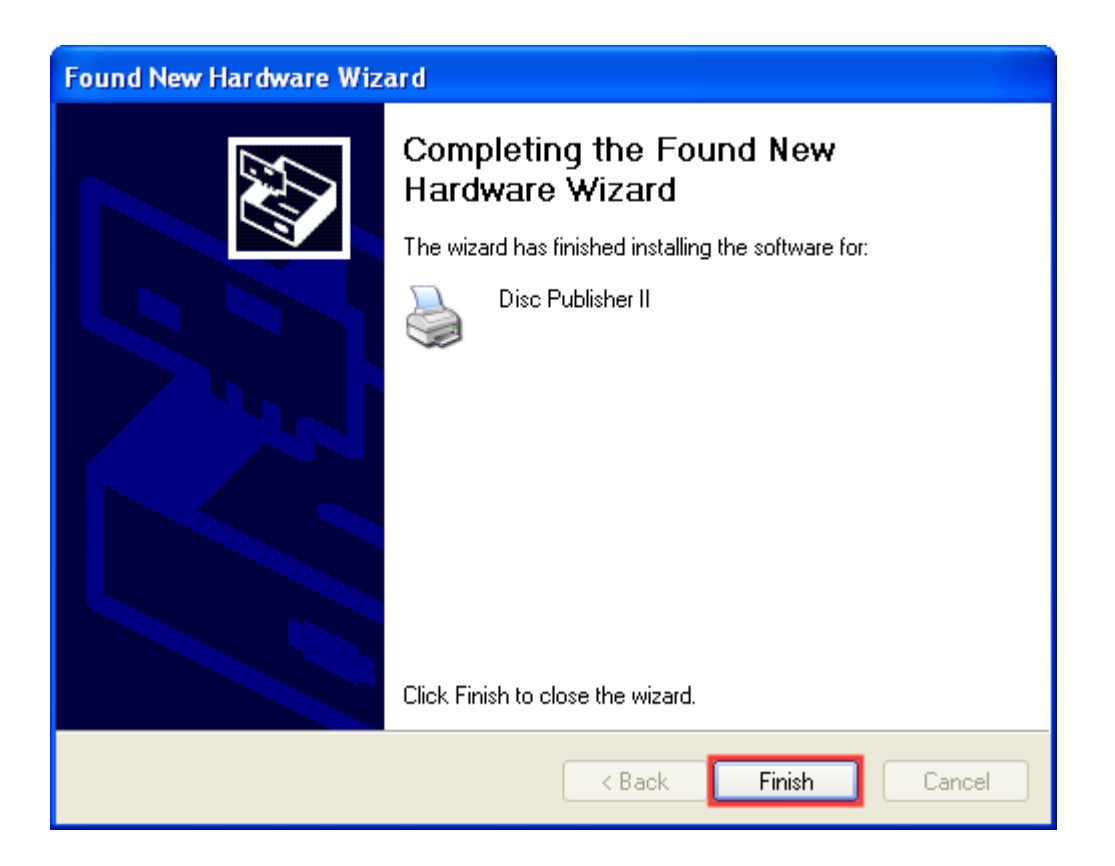

## **Related Articles:**

Windows Vista Installation Instructions

Windows 7/Windows 8 Installation Instructions

Macintosh Installation Instructions

Article ID: 44613